## Anhang: Installation von Teams auf einem Android-Tablet

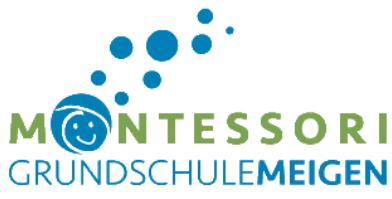

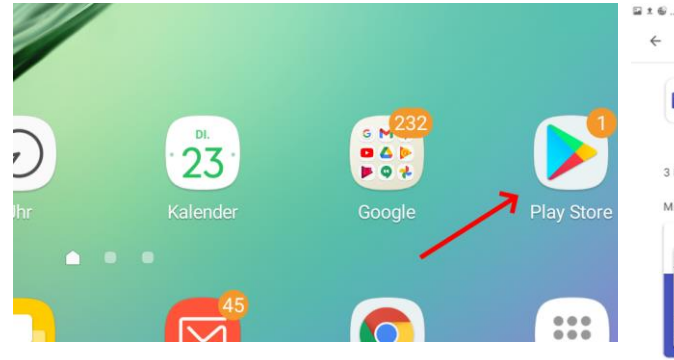

| e                                                                                                    |                        |                                                                 |                                                                                                    | 3                                                   | .al 87% 🛢 20:37                                                |
|----------------------------------------------------------------------------------------------------|------------------------|-----------------------------------------------------------------|----------------------------------------------------------------------------------------------------|-----------------------------------------------------|----------------------------------------------------------------|
| teams                                                                                                    |                        |                                                                 |                                                                                                    | Q                                                   | Ŷ                                                              |
| Microsoft Team<br>Microsoft Corpora                                                                                                    | s<br>ation             |                                                                 |                                                                                                    | Installier                                          | ren                                                            |
| 4.2*                                                                                                    | 100 Mio.+              | 0                                                               |                                                                                                    | /                                                   |                                                                |
| 3 Mio. Rezensionen                                                                                                    | Downloads              | USK ab 0 Jahre                                                  | n O                                                                                                    |                                                     |                                                                |
| Microsoft Teams ist Ihr Hub fi                                                                                                    | ür Teamwork in Offi    | ce 365.                                                         |                                                                                                    |                                                     |                                                                |
| Outer Scand of each state state state of Argentite state of the state of the state | Northwards to be float | National Solar Angenty oper Sal<br>and angen for their Anglance | lik antalar (m.f.r. interfellungen<br>und Mass free, Name                                                                                                    | him is because of                                   | Spectrum and stiller for on the<br>Distribution and sphere the |
|                                                                                                    |                        | [1-7]                                                           | * ******* # 1                                                                                                    | 1 - 1                                               |                                                                |
|                                                                                                    |                        | 1                                                               |                                                                                                    |                                                     |                                                                |
|                                                                                                    |                        |                                                                 | a state of the state of the sta | · training ton                                      | 4 200                                                          |
|                                                                                                    | 206 6 2                |                                                                 | • 2010.00                                                                                                    | Internet and Internet and Internet and Internet and | ·                                                              |
|                                                                                                    |                        | A 1 2 A 1                                                       |                                                                                                    |                                                     |                                                                |
|                                                                                                    |                        |                                                                 |                                                                                                    |                                                     | ÷                                                              |
| Das könnte dir auch o                                                                                                    | efallen                |                                                                 |                                                                                                    |                                                     | $\rightarrow$                                                  |

Bild 2: Installieren der App "Microsoft Teams"

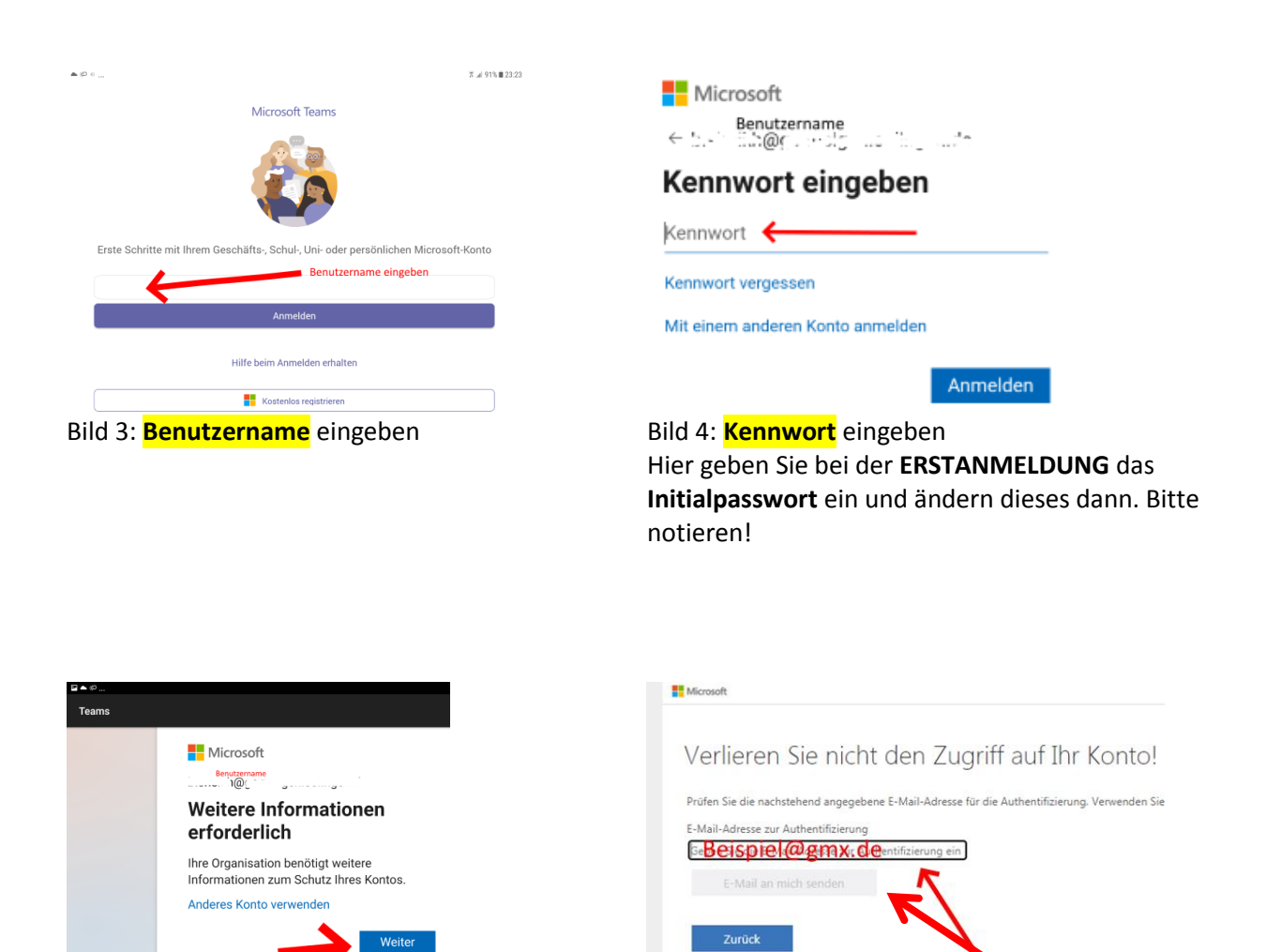

Bild 5: Klick auf "Weiter"

Bild 6: **alternative Kontaktmöglichkeit** entweder **E-Mail-adresse** ODER Handynummer ODER beides

Bild 1: Playstore

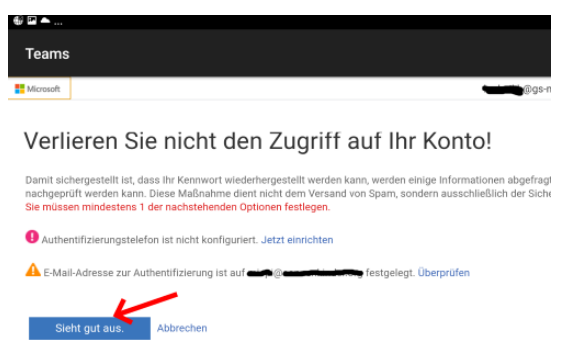

Bild 7: Eventuell erhalten sie einen **Code**, den Sie dann hier eingeben.

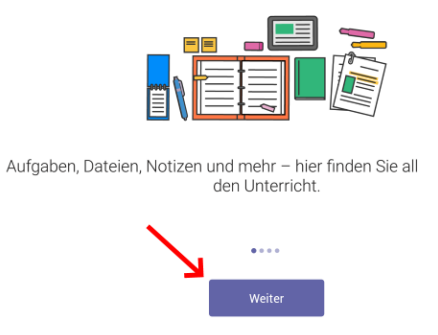

Bild 8: War bisher alles erfolgreich, so folgen einige Informationsfenster, die Sie bitte alle mit **"Weiter"** bestätigen

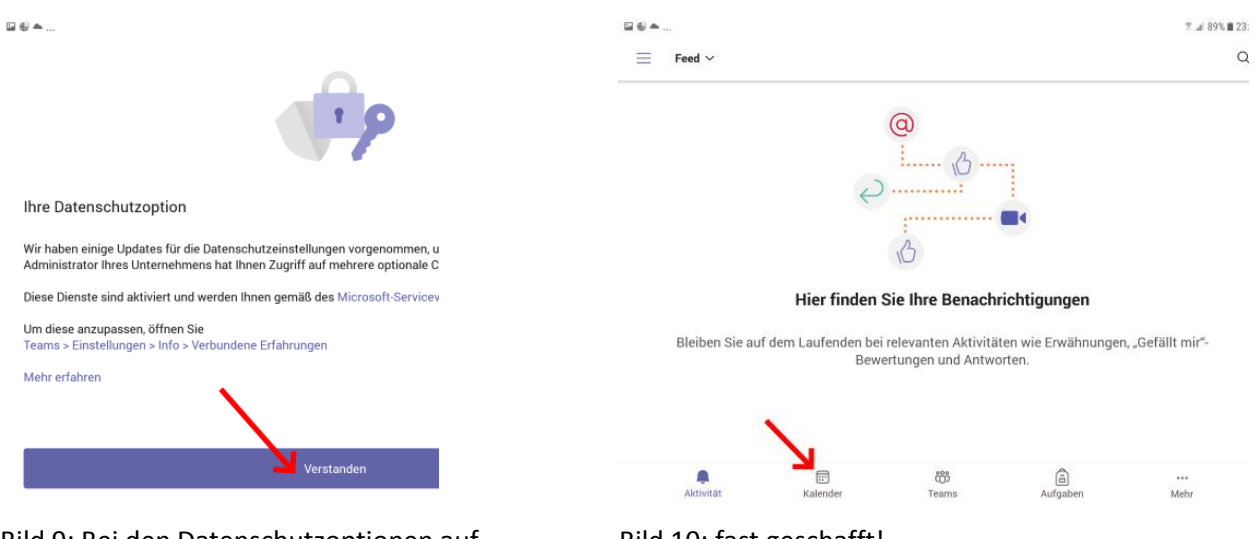

Bild 9: Bei den Datenschutzoptionen auf "Verstanden" klicken.

Bild 10: fast geschafft!

| ₩ € <b>~</b>                                                       | ≅ .al 88% 🗎 23:31 |
|--------------------------------------------------------------------|-------------------|
| 📃 Kalender                                                         | ē Q               |
| 22. März Heute                                                     |                   |
| 2d-Englisch-Sheikh,10.00-10.45 Uhr (18.01.2021)<br>10:00-10:45 ф   | Teilnehmen        |
| 23. März Morgen                                                    |                   |
| Keine Besprechungen U Zulassen, dass die App <b>Teams</b>          |                   |
| 24. März Mittwoch ABLEHNEN ZULASSEN                                |                   |
| Englisch Klasse 4b (Frau Sheikh)<br>10:00-11:00 ¢<br>Homeeffice DU | Teilnehmen        |
| 25. März Donnerstag                                                |                   |
| Englisch Klasse 2b (Frau Sheikh)                                   | +<br>Teilnehmen   |
| Aktivität Kalender Teems Aufgaben                                  | <br>Mehr          |

Bild 11: Der App benötigt **Zugriff auf Kamera und Mikro.** 

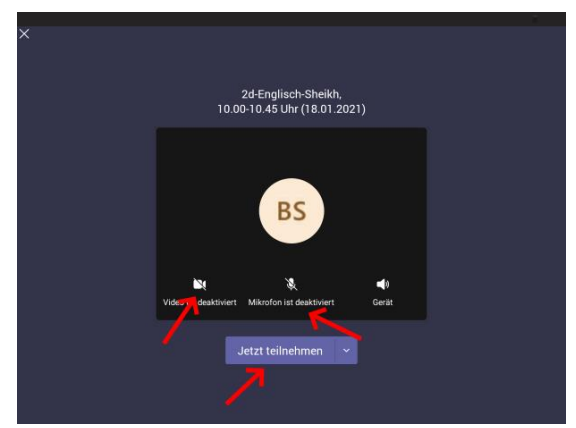

Bild 12: Kamera einschalten, Mikro einschalten, Teilnehmen 🕲